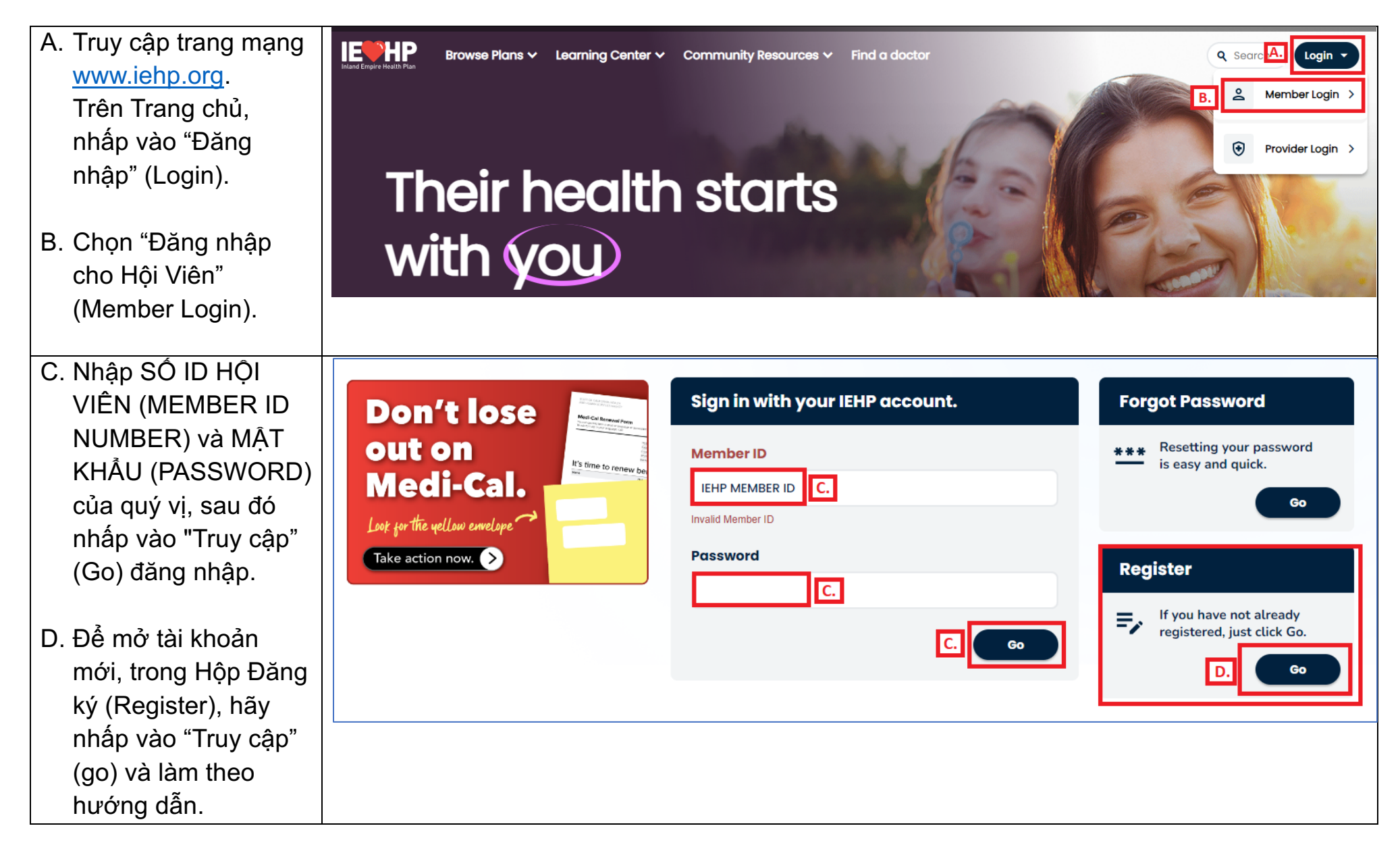

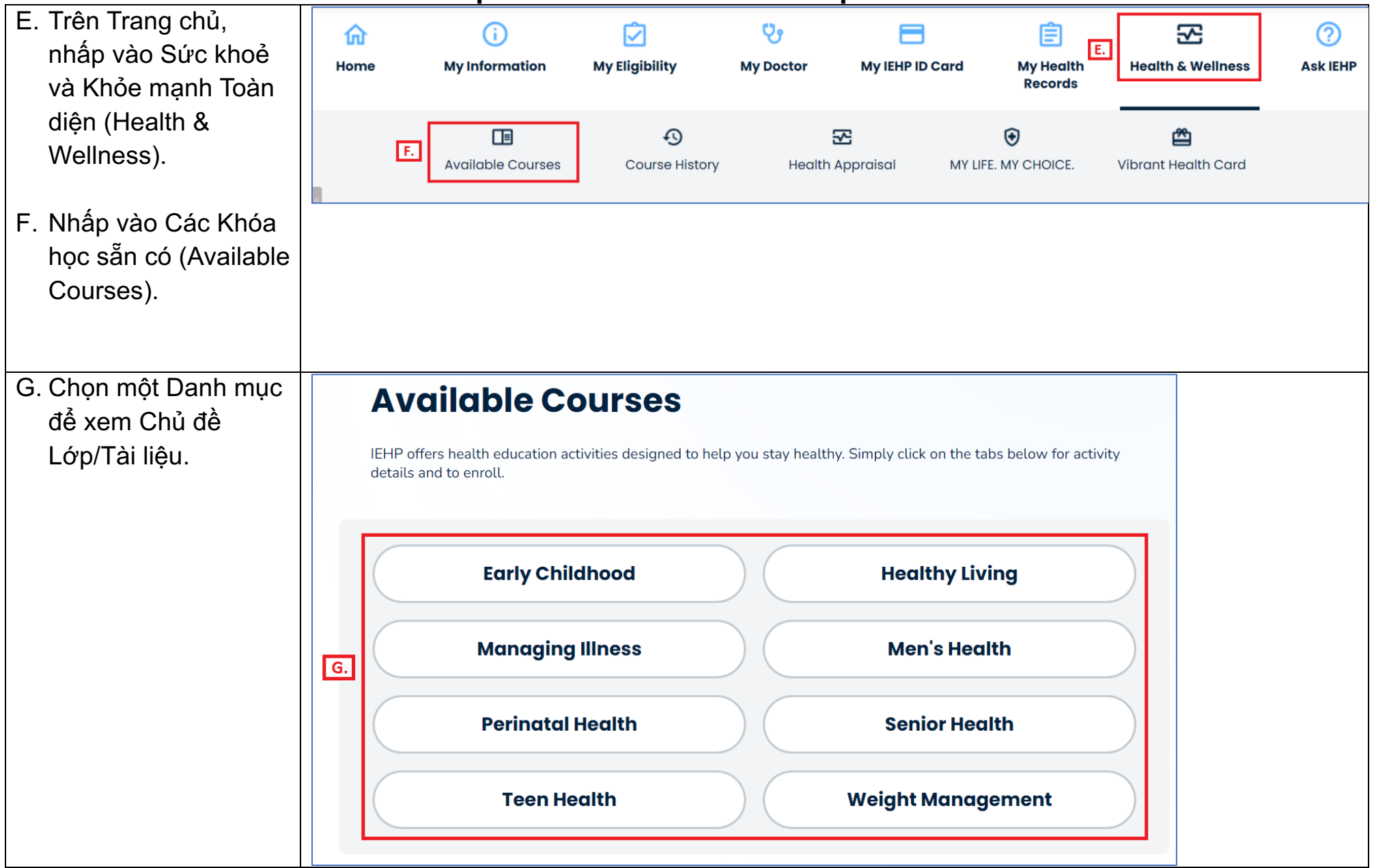

| H. Bấm vào > để xem                                                                  | < Back to Available Courses                                                                                                    |                 |                         |                                                                             |                    |            |            |   |  |
|--------------------------------------------------------------------------------------|----------------------------------------------------------------------------------------------------|-----------------|-------------------------|-----------------------------------------------------------------------------|--------------------|------------|------------|---|--|
| Lịch Lớp Học theo<br>Chủ đề.                                                         | Available Courses: Managing Illness                                                                                                    |                 |                         |                                                                             |                    |            |            |   |  |
|                                                                                      | IEHP offers health education activities designed to help you stay healthy. Simply click on the tabs below for activity details and to enroll.                                                                                                    |                 |                         |                                                                             |                    |            |            |   |  |
|                                                                                      | Breathe Well, Live Well #1: Understand Your Asthma                                                                                                    |                 |                         |                                                                             |                    |            |            |   |  |
|                                                                                      | Breathe Well                                                                                                    | , Live Well #2: | Control Yo              | ur Asthma                                                                   |                    |            | $\diamond$ |   |  |
| <ol> <li>Rà lại thông tin ngày,<br/>giờ, địa điểm và<br/>ngôn ngữ của lớp</li> </ol> | <ul> <li>à lại thông tin ngày,</li> <li>ờ, địa điểm và</li> <li>gôn ngữ của lớp</li> <li>Breathe Well, Live Well #1: Understand Your Asthma</li> <li>Find out what happens in the lungs when asthma symptoms start, learn about asthma triggers, and how to avoid asthma attacks.</li> </ul> |                 |                         |                                                                             |                    |            |            |   |  |
| học. Bấm vào "Đăng<br>ký" (Register) để<br>đăng ký.                                  | Course<br>Name                                                                                                    | Date            | Time                    | Location                                                                    | Available<br>Seats | Language   | Request I. | I |  |
|                                                                                      | Breathe Well,<br>Live Well #1:<br>Understand<br>Your Asthma                                                                                                    | 01/09/2024      | 4:00 PM<br>- 5:00<br>PM | <u>Mead Valley</u><br><u>Family Resource</u><br><u>Center - Room</u><br>215 | 35 of 36           | English 1. | Register   |   |  |
|                                                                                      | Breathe Well,<br>Live Well #1:<br>Understand<br>Your Asthma                                                                                                    | 01/09/2024      | 4:00 PM<br>- 5:00<br>PM | <u>IEHP Community</u><br><u>Resource Center</u><br><u>- RIV - Victoria</u>  | 29 of 30           | Spanish    | Register   |   |  |

| J. Điền vào biểu mẫu<br>và nhấp vào "Gửi" | Course Register                                                                                                    |  |
|-------------------------------------------|----------------------------------------------------------------------------------------------------|--|
| (Submit).                                 | Breathe Well, Live Well #1: Understand Your<br>Asthma<br>1/9/2024<br>Language: English<br>Course Options<br>This course is offered in English. You may request an interpreter to attend the class<br>with you, IEHP needs at least 5 business days to schedule an interpreter. |  |
|                                           | Additional Person<br>(If primary person is under the age of 18, add at least one parent/guardian)<br>+ Add Attendant                                                                                                    |  |